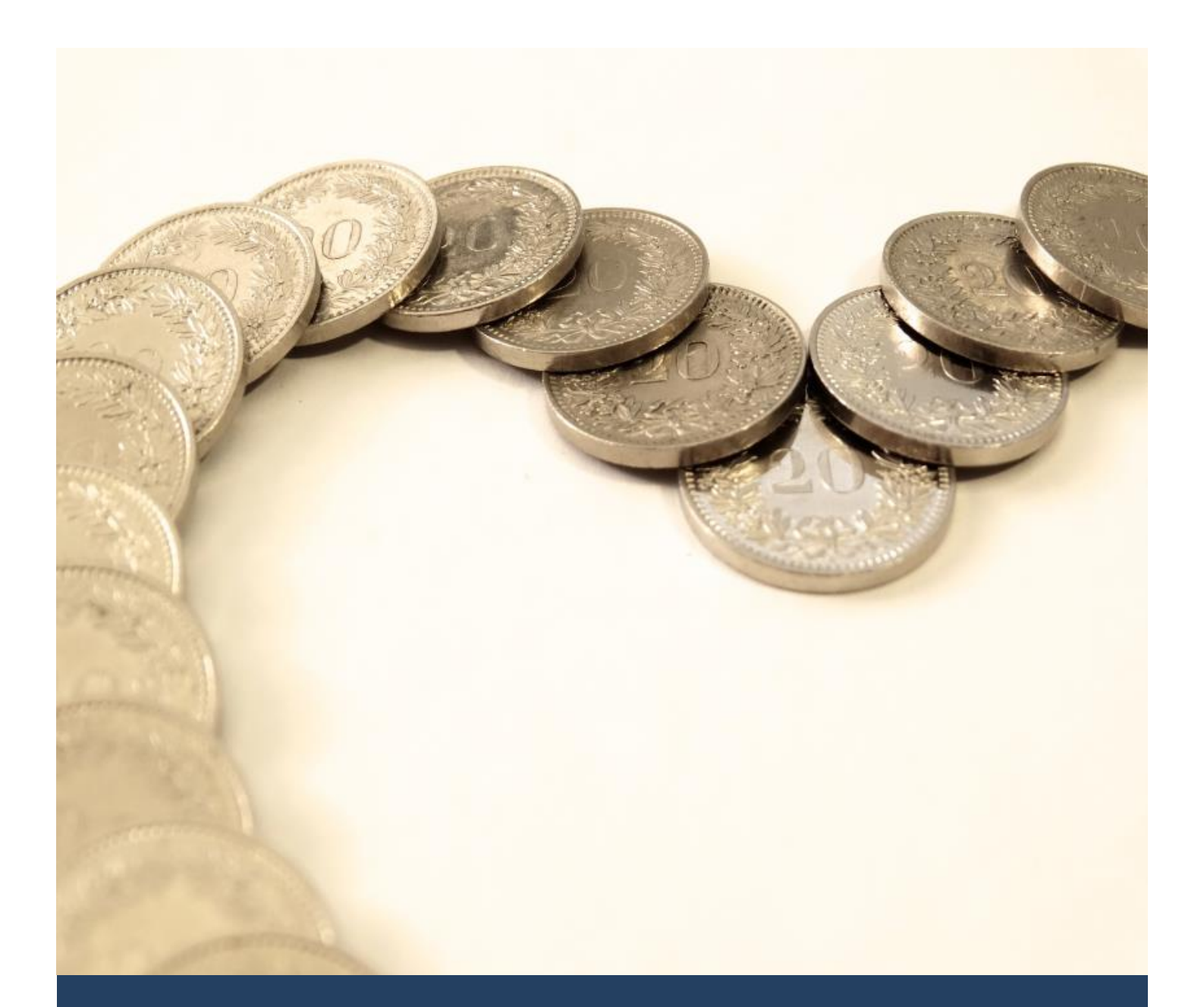

# TIMES IRAS

Generating IRAS Forms from TIMES Payroll User Guide for Administrators

Times Software Pte Ltd

29<sup>th</sup> March, 2016

Release 4.0

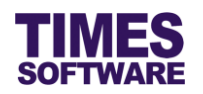

#### Disclaimer

Copyright 2016 Times Software Pte Ltd ("TIMES SOFTWARE") (Company Registration No.: 199804415D) All rights reserved. Please refer to the legal notice below for terms of use.

THE SPECIFICATIONS AND INFORMATION REGARDING THE PRODUCTS IN THIS USER GUIDE ARE SUBJECT TO CHANGE WITHOUT NOTICE. ALL STATEMENTS, INFORMATION, AND RECOMMENDATIONS IN THIS USER GUIDE ARE BELIEVED TO BE ACCURATE BUT ARE PRESENTED WITHOUT WARRANTY OF ANY KIND, EXPRESS OR IMPLIED. USERS MUST TAKE FULL RESPONSIBILITY FOR THEIR APPLICATION OF ANY PRODUCTS.

INFORMATION PROVIDED IN THIS GUIDE IS PROVIDED "AS IS" WITH ALL FAULTS. TIMES SOFTWARE DISCLAIM ALL WARRANTIES, EXPRESSED OR IMPLIED, INCLUDING, WITHOUT LIMITATION, THOSE OF MERCHANTABILITY, FITNESS FOR A PARTICULAR PURPOSE AND NONINFRINGEMENT OR ARISING FROM A COURSE OF DEALING, USAGE OR TRADE PRACTICE.

IN NO EVENT SHALL TIMES SOFTWARE OR ITS SUPPLIERS BE LIABLE FOR ANY DIRECT, SPECIAL, INCIDENTAL, CONSEQUENTIAL, INDIRECT OR PUNITIVE DAMAGES, OR ANY DAMAGES WHATSOEVER, INCLUDING, WITHOUT LIMITATION, LOST PROFITS OR LOSS OR DAMAGE TO DATA ARISING OUT OF THE USE OR INABILITY TO USE THIS USER GUIDE, OR ANY ERRORS OR OMISSIONS IN THE CONTENT THEREOF, EVEN IF TIMES SOFTWARE OR ITS SUPPLIERS HAVE BEEN ADVISED OF THE POSSIBILITY OF SUCH DAMAGES.

Unless otherwise noted, the example companies, organizations, products, domain names, email addresses, logos, people, places and events depicted herein are fictitious, and no association with any real company, organization, product, domain name, email address, logo, person, place or event is intended or should be inferred. Any workflows, display output, diagrams and other figures included in this user guide are shown for illustrative purposes only.

Without limiting the rights under copyright, no part of this user guide may be reproduced, stored in or introduced into a retrieval system, or transmitted in any form or by any means (electronic, mechanical, photocopying, recording, or otherwise), or for any purpose, without the express written permission of TIMES SOFTWARE.

The TIMES service and products identified in this user guide are trademarks or service marks of TIMES SOFTWARE. All other products or services referenced in this user guide may be the trademarks or service marks of their respective owners.

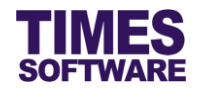

# **Table of Contents**

| CHAPTER 1. |                                                  | .3  |
|------------|--------------------------------------------------|-----|
| CHAPTER 2. | FIRST TIME LOGGING INTO THE TIMES PAYROLL SYSTEM | .4  |
| CHAPTER 3. | ACCESSING IRAS WEB PAGE                          | .5  |
| CHAPTER 4. | GENERATE IR8A INTO TIMES IRAS                    | .6  |
| CHAPTER 5. | GENERATE IR8S INTO TIMES IRAS                    | .7  |
| CHAPTER 6. | GENERATE APPENDIX 8A INTO TIMES IRAS             | . 8 |
| CHAPTER 7. | GENERATE APPENDIX 8B INTO TIMES IRAS             | .9  |
| CHAPTER 8. | GENERATE PAY HISTORY INTO TIMES IRAS             | 10  |
| CHAPTER 9. | CLEARING ALL GENERATED DOCUMENTS FROM TIMES IRAS | 11  |

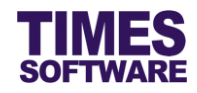

## Chapter 1. Introduction

TIMES IRAS is a web-based solution where employees can access and download their IRAS forms (with security password) via an online portal.

This guide explains the method to generate IRAS Forms from TIMES Payroll (web) in order to be accessible in TIMES IRAS.

# **Product Support and Inquiries**

For technical assistance or inquiry on our products, please contact us via our hotline (65) **6295 1998**.

Alternatively, you can send us an email to the following email addresses:

For support and assistance, please email to support @timesoftsg.com.sg.

For product inquiry, please email to sales @timesoftsg.com.sg.

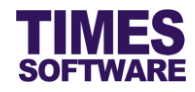

## Chapter 2. First time logging into the TIMES Payroll System

Open your internet browser and enter the URL address to access the TIMES Solution portal login web page, example: *http://www.myportal.com/esolution/EntLogin.aspx* 

An example of the login page is shown below.

|                                                | Times pro       | vides the fo   | llowing E-A | pplication t | to assist HR jol | b:                               |
|------------------------------------------------|-----------------|----------------|-------------|--------------|------------------|----------------------------------|
| TIMES<br>SOFTWARE                              |                 | <u>1</u>       |             |              |                  |                                  |
|                                                | E-Leave         | E-Claim        | E-HR        | E-Training   | E-Attendance     | <u>E-Payroll</u>                 |
| Times Software offers comprehens corporations. | sive integrated | I suite of Pay | roll and HR | solutions de | signed specific  | ally for small, medium and large |
| Contraction of the                             |                 |                |             |              | Login to eSol    | lution!                          |
|                                                |                 |                |             |              | User ID:         |                                  |
| 1.1.                                           | 1               |                |             |              | Password         |                                  |
|                                                | 1:              |                |             |              | Company          | tsent 🔻                          |
| a x                                            | Enter           |                |             |              | Period           | 2016 V 03 V E V                  |
| Den 1                                          | 5               |                |             |              | Profile          | DEFAULT V                        |
|                                                | 0               |                |             |              | Login            |                                  |
|                                                |                 |                |             |              |                  |                                  |
|                                                |                 |                |             |              |                  |                                  |
|                                                |                 |                |             |              |                  |                                  |
|                                                |                 |                |             |              |                  |                                  |
|                                                |                 |                |             |              |                  |                                  |

- 1. Click on the "Company" drop-down list to see a list of available companies and choose the one that you want to access to.
- 2. Key in your login id at "User ID".
- 3. Key in your password at "Password".
- 4. Choose your profile at "Profile".
- 5. Choose "Period" if you want to access a different payroll period.
- 6. Click the Login button to login into the system.

To effectively use this guide, ensure that you are given the role of Administrator or access to the **IRAS** for the company that you are logging into.

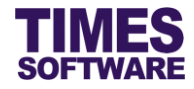

#### Chapter 3. Accessing IRAS web page

| IRAS and IR21                 | * |
|-------------------------------|---|
| 🏘 <mark>IRAS</mark><br>🍇 IR21 |   |

1. Click on the IRAS option in the IRAS and IR21 menu to access the IRAS web page.

| SSESSMENT FOR YEAR | R INCOME USER                         | R ID - EMPLOYEE SIZE - | COMPANY SELECTION - | QUERY SELECTION-   |
|--------------------|---------------------------------------|------------------------|---------------------|--------------------|
| TUP                |                                       |                        | MISCELLANEOUS       |                    |
| 6                  |                                       |                        | ASS                 |                    |
| IRAS Setting       | Ponofit In Kind                       |                        | Оцори               | Soloction          |
|                    | SELECTION                             |                        |                     | ×                  |
| 20                 | Period Selection<br>Company Selection | 201603 ▼               | <b>*</b>            |                    |
| IR8A Amendme       | Please select the compar              | ALL                    |                     | Ж                  |
| EPORT              |                                       |                        | STARL OF HON        |                    |
| Grand Total IR8A   | Appendix 8A                           |                        | Shares Option       | Appendix 8B Report |
|                    |                                       |                        | CPF                 | E-IRAS             |

- 2. Choose payroll period in "Period Selection".
- 3. Choose company in "Company Selection".
- 4. Choose query in "Query Selection".
- 5. Click the ok button.

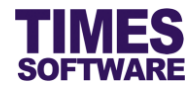

#### Chapter 4. Generate IR8A into TIMES IRAS

Ensure that employment income information is correct and complete. If you had submitted the employee's salary data electronically to IRAS you can generate the IR8A Report for all employees.

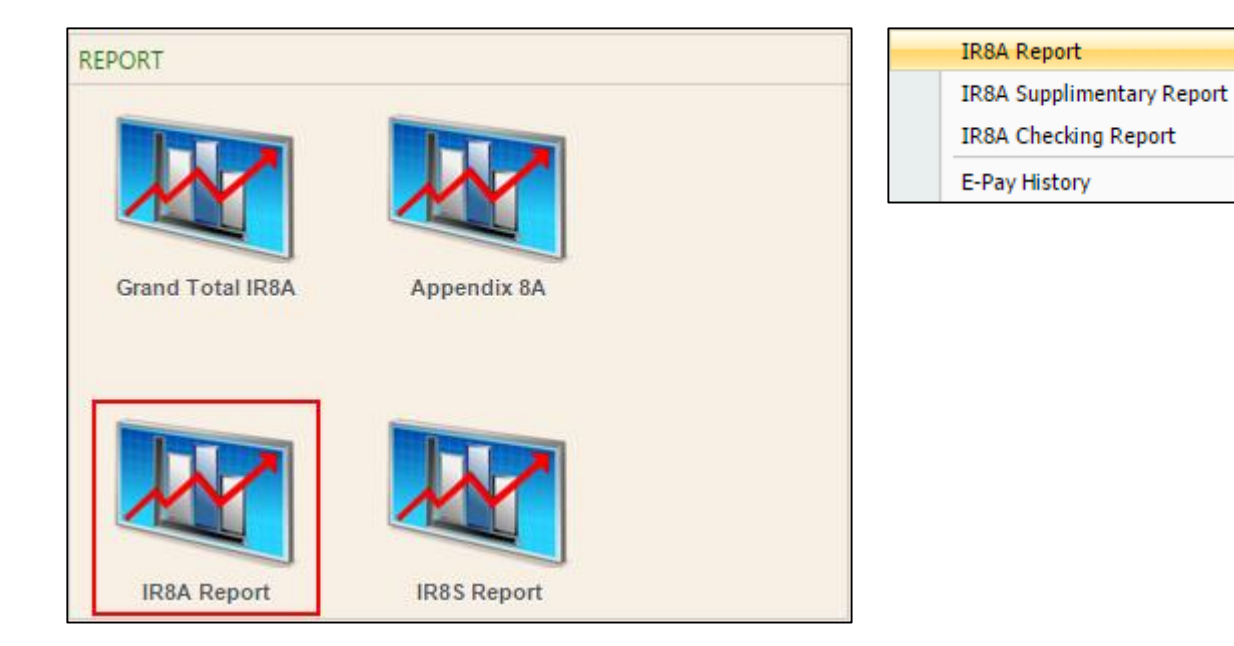

1. Click on the IR8A Report icon and choose IR8A Report from the pop-up menu.

| 88A Form Print Dialog |                                          |                    |
|-----------------------|------------------------------------------|--------------------|
| Main Department       | Cost Center                              |                    |
| Sorted By             | EMP NO V                                 |                    |
| Employee From         | 000001  ONG SIEW KEEQI琦                  | Ŧ                  |
| Employee To           | TM8888  ELIZABETH ROSE WAKEFIELD         | ▼                  |
| Include zero salary ( | employee?                                |                    |
| To Print IR8E Headin  | g                                        | <b>\$</b>          |
| Print Employee Num    | ber on IR8A Form?                        |                    |
| Do not round the Co   | mmunity Fund/Donations?                  |                    |
| Shows round down t    | o the nearest dollar in the IR8A Report? |                    |
| Staff excluded from   | IR8A Submission Run                      |                    |
| Name of CPF Fund      | CENTRAL PROVIDENT FUND                   |                    |
| Batch Indicator       | ORIGINAL                                 |                    |
| Total IR8A (original) | Employee Count                           | 0                  |
| Total IR8A (amendm    | ent) Employee Count                      | 0                  |
| IR21 Employee Cour    | t                                        | 0                  |
| GENERATE PDF          | E-IRAS                                   | Total Employee: 14 |

- 2. Choose employees.
- 3. Click E-IRAS button to generate IR8A into TIMES IRAS.

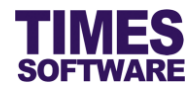

#### Chapter 5. Generate IR8S into TIMES IRAS

You can generate the IR8S Report if you have made excess CPF contributions on your employees' wages and/or have claimed or will claim a refund on excess CPF contributions.

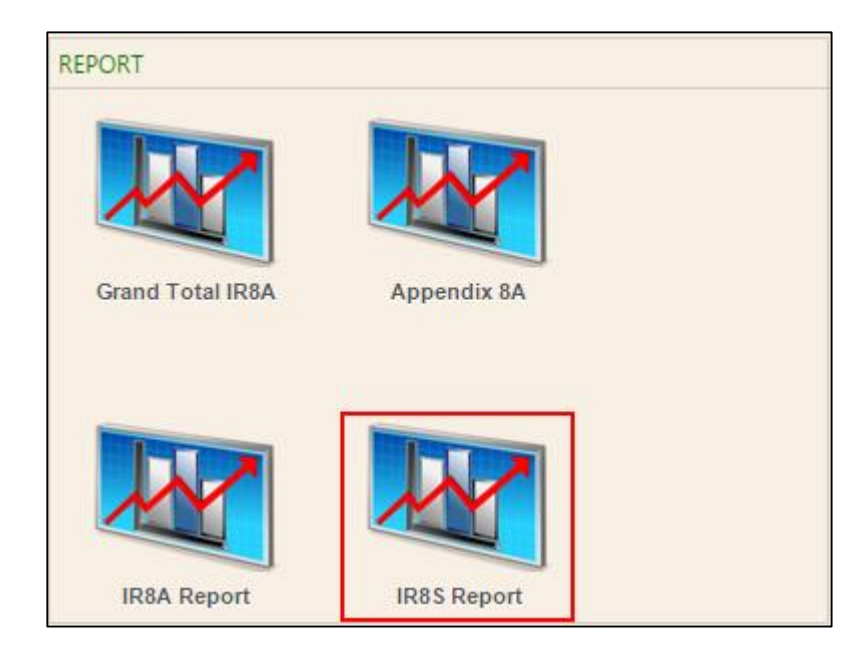

1. Click on the IR8S Report icon.

| R8S Form Print Dialog |                                  | 3        |
|-----------------------|----------------------------------|----------|
| Main Department       | Cost Center                      |          |
| Sorted By             | EMP NO V                         |          |
| Employee From         | 000001 ONG SIEW KEEQI琦           | <b>v</b> |
| Employee To           | TM8888  ELIZABETH ROSE WAKEFIELD | •        |
|                       |                                  |          |
|                       |                                  |          |
|                       |                                  |          |
|                       |                                  |          |
|                       |                                  |          |
|                       |                                  |          |
|                       |                                  |          |
|                       |                                  |          |
|                       |                                  |          |
|                       |                                  |          |
|                       |                                  |          |

- 2. Choose employees.
- 3. Click E-IRAS button to generate IR8S into TIMES IRAS.

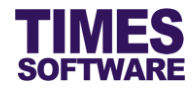

#### Chapter 6. Generate Appendix 8A into TIMES IRAS

You can generate the Appendix 8A if employees were provided with benefits-in-kind.

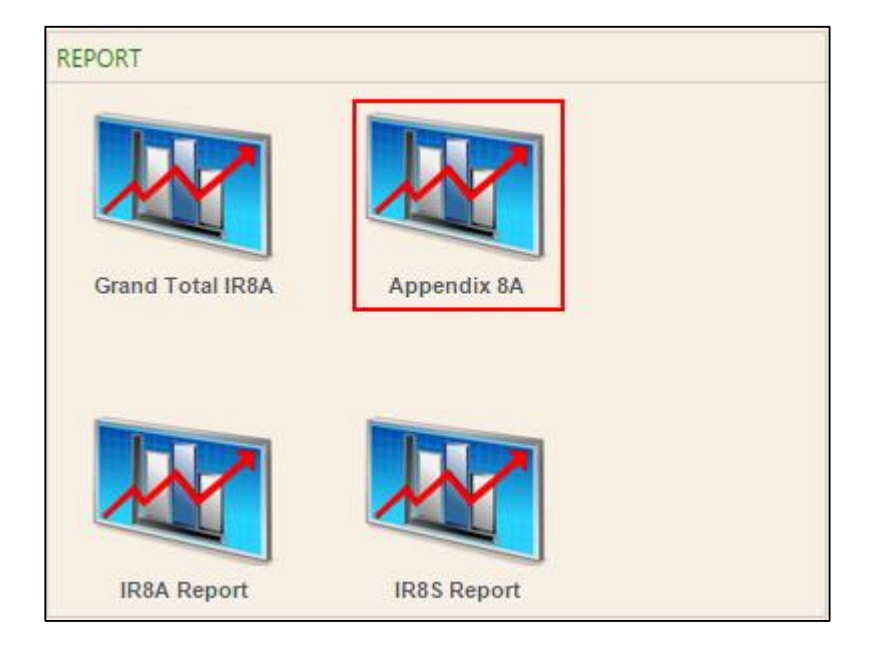

1. Click on the Appendix 8A icon.

| ppendix 8A Form Print Dialog             |                                  |   |  |  |
|------------------------------------------|----------------------------------|---|--|--|
| Main Department                          | Cost Center                      |   |  |  |
| Sorted By                                | EMP NO V                         |   |  |  |
| Employee From                            | 000001  ONG SIEW KEEQI摘          | - |  |  |
| Employee To                              | TM8888  ELIZABETH ROSE WAKEFIELD | - |  |  |
| Staff excluded from I<br>Batch Indicator | ORIGINAL V                       | _ |  |  |
|                                          |                                  | _ |  |  |
|                                          |                                  |   |  |  |
|                                          |                                  |   |  |  |
|                                          |                                  |   |  |  |
|                                          |                                  |   |  |  |
|                                          |                                  |   |  |  |
|                                          |                                  |   |  |  |

- 2. Choose employees.
- 3. Click E-IRAS button to generate Appendix 8A into TIMES IRAS.

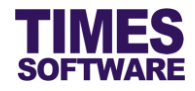

#### Chapter 7. Generate Appendix 8B into TIMES IRAS

You can generate the Appendix 8B if employees derived gains or profits from Employee Stock Option (ESOP) Plans or other forms of Employee Share Ownership (ESOW) Plans.

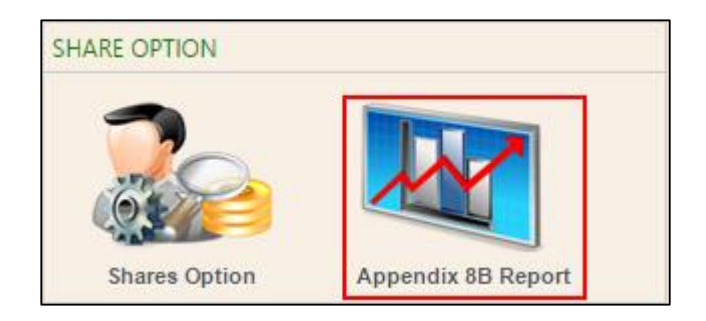

1. Click on the Appendix 8B Report icon.

| Appendix 8B Form Print D | ialog                            | ×            |
|--------------------------|----------------------------------|--------------|
| Main Department          | Cost Center                      |              |
| Sorted By                | EMP NO V                         |              |
| Employee From            | 000001 ONG SIEW KEEQI琦           | Ŧ            |
| Employee To              | TM8888  ELIZABETH ROSE WAKEFIELD | <b>v</b>     |
| Print FORM8E Headi       | 19                               |              |
| GENERATE PDF             | E-IRAS Total                     | Employee: 14 |

- 2. Choose employees.
- 3. Click E-IRAS button to generate Appendix 8B into TIMES IRAS.

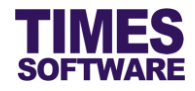

#### Chapter 8. Generate Pay History into TIMES IRAS

You can generate the E-Pay History for all employees. Pay History Report itemize the total pay of each employee within the calendar year, January through December.

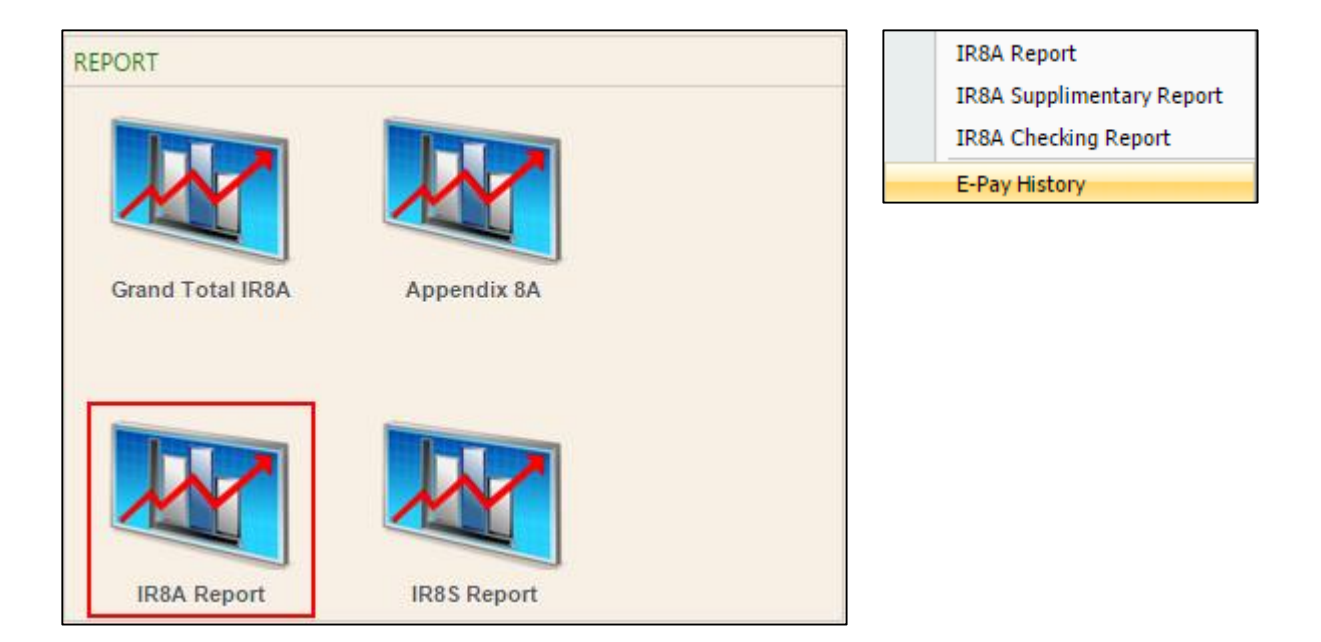

1. Click on the IR8A Report icon and choose E-Pay History from the pop-up menu.

| enerate E | -Pay History |        |       |                      |      |
|-----------|--------------|--------|-------|----------------------|------|
| Main      | Department   | Cost C | enter |                      |      |
| Sorted    | Ву           | EMP NO | •     |                      |      |
| Employ    | ee From      | 000001 | ONG   | SIEW KEEQI琦          | Ŧ    |
| Employ    | ee To        | TM8888 | ELIZ  | ABETH ROSE WAKEFIELD | Ŧ    |
|           |              |        |       |                      |      |
|           |              |        |       |                      |      |
|           |              |        |       |                      |      |
|           |              |        |       |                      |      |
|           |              |        |       |                      |      |
|           |              |        |       |                      | <br> |
|           |              |        |       |                      |      |
|           |              |        |       |                      | <br> |
|           |              |        |       |                      |      |
|           |              |        |       |                      |      |
|           |              |        |       |                      |      |
|           |              |        |       |                      |      |
|           |              |        |       |                      |      |

- 2. Choose employees.
- 3. Click E-PAY HISTORY button to generate Pay History Report into TIMES IRAS.

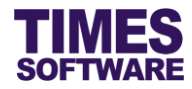

# Chapter 9. Clearing all Generated Documents from TIMES IRAS

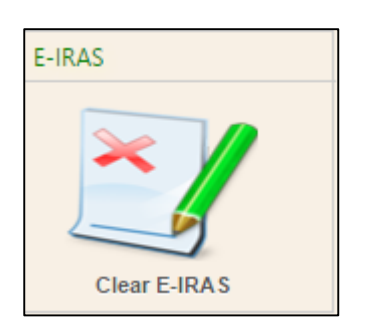

1. Click on Clear E-IRAS button.

| Clear E-IRAS |  |
|--------------|--|
| IR8A         |  |
| IR8S         |  |
| Appendix 8A  |  |
| Appendix 8B  |  |
| Pay History  |  |
| ок           |  |

- 2. Choose the documents that you want to remove from TIMES IRAS by clicking on their checkboxes in order to tick them.
- 3. Click ok button to proceed.